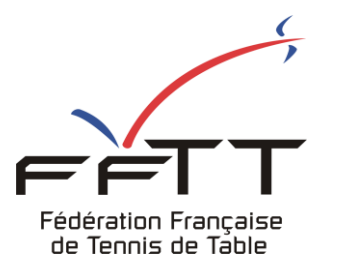

SPID V2

**Fiche pratique** 

Date : Juin 2021

**Objet :** Mon Espace Club - Créer une demande de transfert

## Le pré-requis est de se connecter à Mon Espace Club SPID V2 : <u>https://monclub.fftt.com/login/</u>

Une fois connecté, la page d'accueil s'affiche

|    | ~                                          |   | ≡ #Mon Espace Club                      |                                         | 🔹 ratti: Triac (discharagift.com) 🗸 |
|----|--------------------------------------------|---|-----------------------------------------|-----------------------------------------|-------------------------------------|
| ĺ  | Fédération Française<br>de Tennis de Table |   | NOTIFICATIONS                           |                                         |                                     |
| ŝ  | Administratif                              | ~ | 0 IMPORTANT A                           | ALERTES<br>O                            | NOTIFICATIONS                       |
| 81 | Licenciés                                  | ~ |                                         |                                         |                                     |
|    | Liens utiles                               | ~ | TÀCHES EN COURS                         |                                         |                                     |
| ġ. | Sportifs                                   | ~ | ABONNEMENTS<br>PING PONG MAG            | QUESTIONNAIRES<br>EN ATTENTE            |                                     |
| ¥  | Promotion                                  | ~ | 43                                      | 0                                       |                                     |
| œ  | Liens externes                             |   |                                         |                                         |                                     |
| 0  | Aide                                       |   | U TOURNOIS<br>EN ATTENTE<br>2           | MODIF. DE RENCONTRES<br>EN ATTENTE<br>O |                                     |
|    |                                            |   | Modif. de rencontres<br>À répondre<br>1 |                                         | Formuler un retour                  |

BONNEFOIS Philippe (philippe.bonnefois@lagoon.nc) 🗸 = #Mon Espace Club Γ**Ε** Fédération Française de Tennis de Table CRITÈRES DE RECHERCHE N° de licence Nom Prénom Administratif Décision Transfert fait Licenciés 1 ^ Demandes de mutation Licences RÉINITIALISER Mutations Transferts 2 

NOUVELLE DEMANDE ➔ JOUEUR NON LICENCIÉ LISTE DES DEMANDES DE MUTATIONS Q Filtrer les résultats Statistiques 1 Résultat au total Historique IF€ Organisme Date demande N° Licence Nom / Prénom Club d'origine Date mutation Décision Transfert fait Mut € Liens utiles 329F0505 -A S OLYMPIQUE 23/07/2019 722126 BIGOTTE Vincent 23/07/2019 L32 Sportifs  $\sim$ × X ż. DF NOUMEA Promotion  $\sim$ ¥ < Ð Liens externes Résultats / page 25 0 Aide 1 Résultat au total

Dans le menu de gauche, cliquer sur « Licenciés » puis sur « Transferts » 1

## Une nouvelle fenêtre s'ouvre

|          | Licencié 3     | Motif du transfert* 4 | -                             | Q Filtrer les résultats |                        |
|----------|----------------|-----------------------|-------------------------------|-------------------------|------------------------|
| e demanc | Club d'origine | CTTIMONTIDORE         | ub d'origine                  | Décision                | Transfert fait         |
| )3/2021  |                |                       | 29F0534 - AS MAGENTA / NOUMEA | -                       | Oui                    |
|          |                |                       |                               |                         | Résultats / page<br>25 |
|          |                |                       |                               |                         | 1 Résultat a           |

Indiquer le numéro du licencié souhaitant le transfert 3

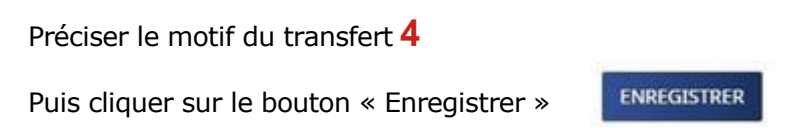

La liste des demandes de transferts en cours apparaît dans la même fenêtre 5

|                                     | Ē | = #Mon Espace Club                |              |             |                    |                              | BONNEFOIS Philippe      | [philippe.bonnefois@lagoon |
|-------------------------------------|---|-----------------------------------|--------------|-------------|--------------------|------------------------------|-------------------------|----------------------------|
| ration Française<br>Tennis de Table |   | CRITÈRES DE RECHERCHE             |              |             |                    |                              |                         |                            |
| ministratif 🗸 🗸                     |   | N° de licence                     |              | Nom         |                    | Prénom                       |                         |                            |
| enciés ^                            |   | Demandes de transfert             | *            | Décision    |                    | - Transfer                   | t fait                  |                            |
| nces                                |   |                                   |              |             |                    |                              | REG                     | CHERCHER RÉINITIALISE      |
| ations                              |   |                                   |              |             |                    |                              |                         |                            |
| sferts<br>stiques                   |   | LISTE DES DEMRNDES DE TRANSFERT   |              |             | 5                  |                              | Q Filtrer les résultats | NOUVELLE DEMAND            |
| rique                               |   | 3 Résultats au total<br>Organisme | Date demande | Nº Licen ce | Nom / Prénom       | Club d'origine               | Décision                | Transfert fait             |
| s utiles V                          |   | D9F - COMITE PROVINCIAL SUD       | 17/06/2021   | 9E189       | QUINNE Xavier      | 329F0530 - CTT MONT DORE     |                         | Non                        |
| tifs ~                              |   | D9F - COMITE PROVINCIAL SUD       | 17/06/2021   | 9F1112      | BONNEFOIS Philippe | 329F0530 - CTT MONT DORE     | -                       | Non                        |
| notion ~                            |   | D9F - COMITE PROVINCIAL SUD       | 03/03/2021   | 066057      | LEROY Nicolas      | 329F0534 - AS MAGENTA / NOUM | EA 😐                    | Oui                        |
| externes                            |   |                                   |              |             |                    |                              |                         | Résultats / page<br>25     |
|                                     |   |                                   |              |             |                    |                              |                         | 3 Résultats au             |

L'ordre d'apparition des informations : l'organisme décisionnaire, la date de la demande, le N° du licencié, Nom et Prénom, le club d'origine, l'état de la décision et la confirmation du transfert effectif.

Si le formulaire est correctement renseigné, le message suivant s'affiche :

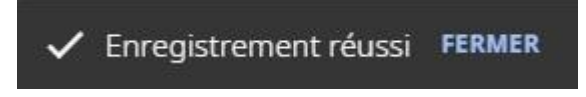

Sinon les champs à revoir sont mis en surbrillance rouge

## Exemple :

| LIA® déremy (9F302) X Motif du transfert *<br>La valeur ne doit pas être vide<br>17<br>17<br>17<br>17<br>17<br>17<br>17<br>17<br>17<br>17                                           |    | CRÉER UNE DE      | MANDE DE 1 | RAN! | SFERT              |           |   |               |    |                     |
|----------------------------------------------------------------------------------------------------|----|-------------------|------------|------|--------------------|-----------|---|---------------|----|---------------------|
| Dr   A'S OLYMPIQUE DE NOUMEA   CTTOMONTODORE   Ime     17   - CTT MONT DORE   - CTT MONT DORE     17   - CTT MONT DORE   - CTT MONT DORE     17   - CTT MONT DORE   - CTT MONT DORE |    | LA@déremy (9F302) | ×          |      | otif du transfert* | e vide    | • |               | Q  | Filtrer les résulta |
| 17 - CTT MONT DORE   17 - CTT MONT DORE   17 - CTT MONT DORE                                                                                                    | Da | AIS OLYMPIQUE D   | E NOUMEA   | C    | TTIMONTIDORE       |           | • | jine          |    |                     |
| 17 - CTT MONT DORE                                                                                                    | 17 |                   |            |      | ANNUI FR           | ENREGISTE | R | - CTT MONT DO | RE |                     |
|                                                                                                    | 17 |                   |            | -    |                    |           |   | - CTT MONT DO | RE |                     |

Il conviendra alors de modifier ces champs et de cliquer à nouveau sur « Enregistrer »

La liste peut être affichée jusqu'à 400 items en précisant le nombre de résultats à afficher 6

|    | ,,                                         |   | = | #Mon Espace Club                 |              |            |               |                       |                | BONNEFOIS Philippe (  | hilippe.bonnefois@lago | oon.nc) 🗸 |
|----|--------------------------------------------|---|---|----------------------------------|--------------|------------|---------------|-----------------------|----------------|-----------------------|------------------------|-----------|
| 1  | Fédération Française<br>de Tennis de Table |   |   | CRITÈRES DE RECHERCHE            |              |            |               |                       |                |                       |                        |           |
| Ê  | Administratif                              | ~ |   | N° de licence                    |              | Nom        |               |                       | Prénom         |                       |                        | _         |
|    | Licenciés                                  | ^ |   | Dømandes de transfert            | •            | Décision   |               | •                     | Transfert fait |                       |                        | -         |
|    | Licences                                   |   |   |                                  |              |            |               |                       |                |                       |                        |           |
|    | Mutations                                  |   |   |                                  |              |            |               |                       |                | REC                   | REINITIAL              | ISER      |
|    | Transferts                                 |   |   |                                  |              |            |               |                       |                |                       |                        |           |
|    | Statistiques                               |   |   | LISTE DES DEMANDES DE TRANSFERT  |              |            |               |                       | Q              | Filtrer les résultats | NOUVELLE DEMA          | NDE       |
|    | Historique                                 |   |   | 1 Résultat au total<br>Organisme | Date demande | N° Licence | Nom / Prénom  | Club d'origine        |                | Décision              | Transfert fait         |           |
|    | Liens utiles                               | ~ |   | D9F - COMITE PROVINCIAL SUD      | 03/03/2021   | 066057     | LEROY Nicolas | 329F0534 - AS MAGENTA | / NOUMEA       |                       | Oui                    |           |
| ġ. | Sportifs                                   | ~ |   |                                  |              |            |               |                       |                |                       | -                      |           |
| ¥  | Promotion                                  | ~ |   |                                  |              |            |               |                       |                |                       | 25 6                   | -         |
| Θ  | Liens externes                             |   |   |                                  |              |            |               |                       |                |                       | <b>U</b> h             | au total  |
| 0  | Aide                                       |   |   |                                  |              |            |               |                       |                |                       |                        |           |